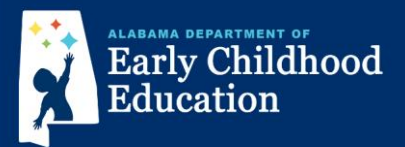

## Pre-registration Instructions for First Class Pre-K in Elmore County

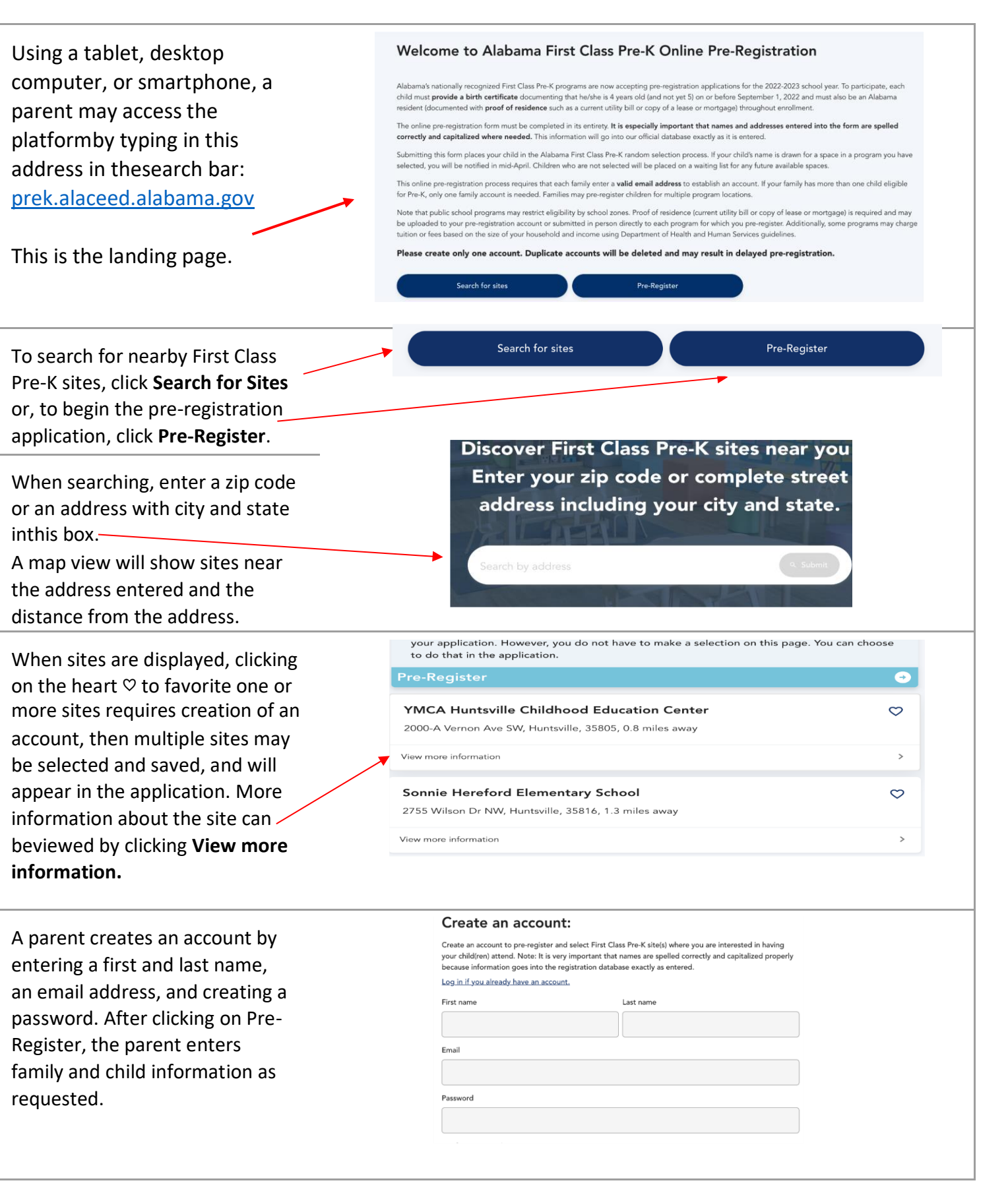

| By clicking the globe with EN in the upper right corner of the screen, then selecting Español, the application may be viewed in Spanish.                                      | ¡Bienvenido!sea rápido yPor favor, ingrese la direcapartado de correos.Dirección123 4th StCiudadAnywhere                                                                                                    | Nos encargan<br>fácil.<br>ción principal de su fami<br>Estado<br>Alabama                                                                                                    | remos de que el registro lia. Esta debe ser una dirección física, no un Código postal Código postal 35404                                                                                                    |  |
|----------------------------------------------------------------------------------------------------|----------------------------------------------------------------------------------------------------|----------------------------------------------------------------------------------------------------|----------------------------------------------------------------------------------------------------|--|
|                                                                                                    | Select the site(s)<br>child attend.                                                                                                    | Select the site(s) you are interested in having this child attend.                                                                                                    |                                                                                                    |  |
| Sites may be selected or added<br>to favorites before completing<br>and submitting the application.                                                                           | Selecting a site indicates you wild<br>positions in First Class Pre-K class<br>1-31. Directions: (1) Search for Fir<br>the type of program and street a<br>location of the program before y<br>may have zoning requirements th<br>particular school. You will have th<br>provide proof of residence by up<br>submit proof of residence by up<br>submit proof of residence directly<br>site you are interested in having y<br>with the application.<br>Chatom Elementa<br>592 Ray Coaker Highw<br>Spot for Tots Day<br>92 Jefferson Ave., Chat | to be included in the random sel<br>rooms there. The random selectic<br>st Class Pre-K sites near you. (2) h<br>differes of each site listed. Be sure<br>su choose to register for it. Also i<br>the determine whether or not you u<br>e opportunity, prior to submitting<br>cading it. If you choose not to us<br>to the school/program. (3) Check<br>our child attend. (4) When you an<br><b>ry School</b><br>ay, Chatom, 36518<br><b>care and Learning Center</b><br>om, 36518 | ection at that site for available<br>on will take place between March<br>in the list of search results, note<br>you live close enough to the<br>note that public school programs<br>are eligible to attend a pro-k at a<br>g this pre-registration form, to<br>the box beside the name of each<br>e finished selecting sites, proceed |  |
| The parent may upload a copy                                                                                                    | Child - Tommy<br>Upload child's birth certificate:<br>If you do not provide this information now, you will be required to provide it to the program once<br>accepted. After adding a file, click the green upload button before clicking Next.                                                                                                    |                                                                                                    |                                                                                                    |  |
| and <b>proof of residence</b> as parts<br>of the application, <u>or</u> they may<br>present these at the site <u>prior to</u><br>the date of the random<br>selection drawing. | Drop files here or browse files                                                                                                    |                                                                                                    | Upload proof of residence:<br>This can include a lease, property deed, phone bill, or utility bill. If you do not provide this<br>information new, you will be required to provide it to the program once accepted. After adding a file,<br>click the green upload button before clicking Next.                                       |  |
|                                                                                                    |                                                                                                    |                                                                                                    | Drop files here or browse files                                                                                                    |  |
| Information must be reviewed and<br>confirmed. Then the pre-<br>registration form may be<br>submitted.                                                                        | Confirm your<br>By submitting this a<br>best of your knowld<br>I agree<br>Back                                                                                                    | pre-registration inform<br>pplication, you attest that the<br>dge.                                                                                                    | nation.<br>information in this application is correct to the<br>Confirm and submit                                                                                                    |  |
| Parents will receive a confirmation email after submitting the pre-registration application. After the random                                                                 |                                                                                                    |                                                                                                    |                                                                                                    |  |

selection drawing, emailed notifications for pending and waitlisted students will be sent April 16-18.